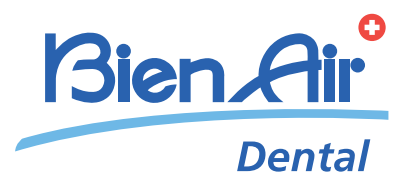

# CHIROPRO 3<sup>rd</sup> Gen ENG INSTRUCTIONS FOR USE.

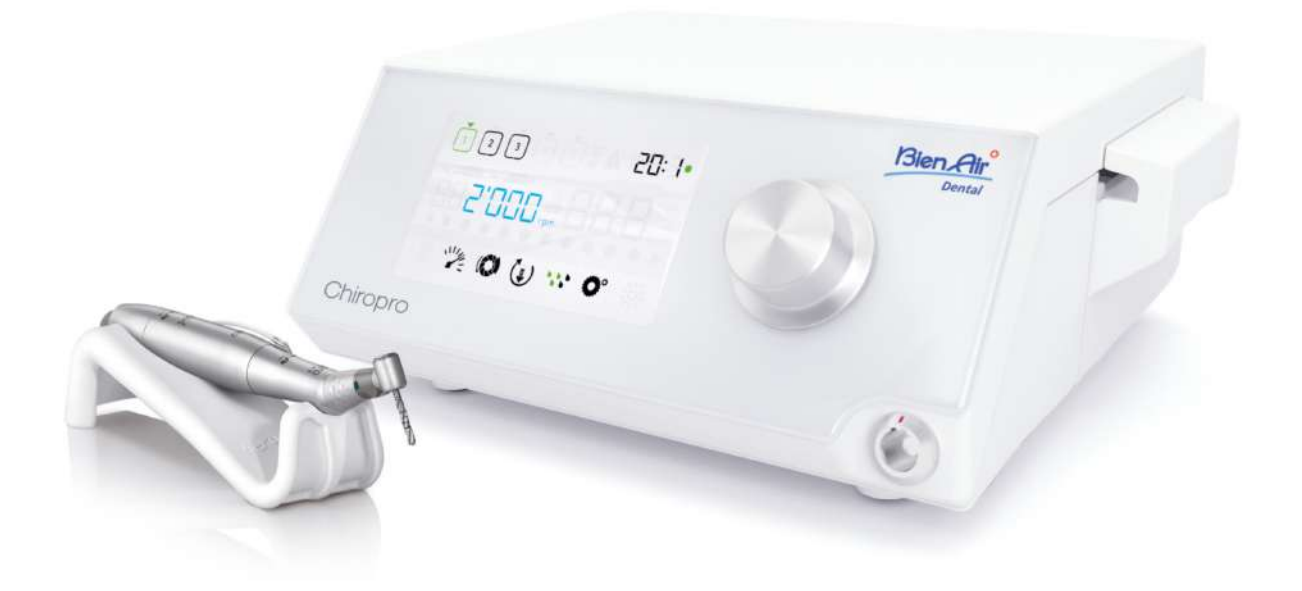

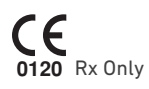

## Set Chiropro 3<sup>rd</sup> Gen REF 1700708-001

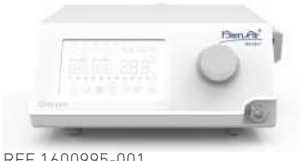

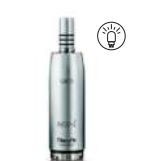

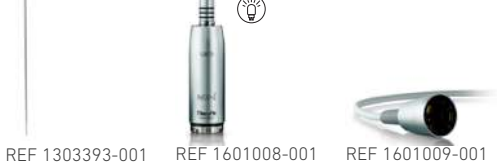

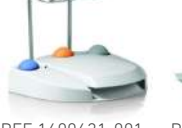

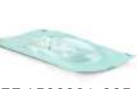

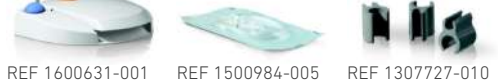

REF 1600995-001

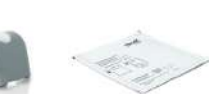

REF 1301575-001 REF 1502329-001

Set Chiropro 3<sup>rd</sup> Gen CA REF 1700707-001

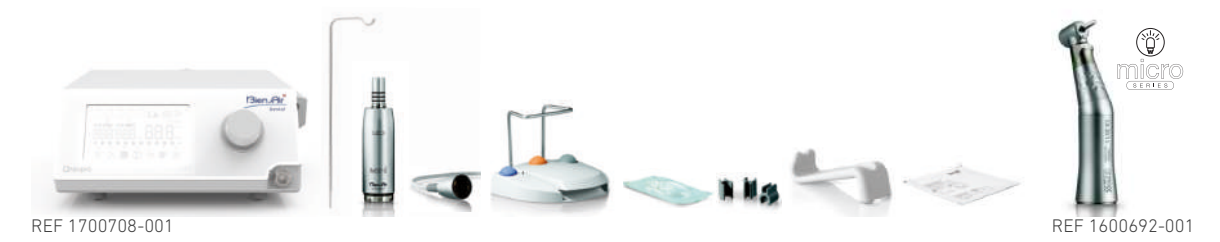

## Set Chiropro 3<sup>rd</sup> Gen KM REF 1700737-001

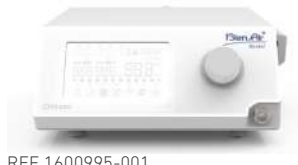

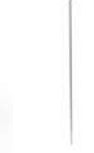

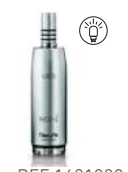

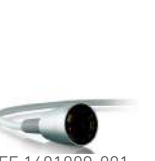

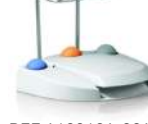

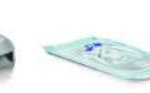

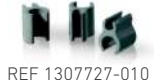

REF 1600995-001

REF 1301575-001

REF 1502329-001

REF 1303393-001 REF 1601008-001

REF 1601009-001

REF 1600631-001

REF 1501635-010

Set Chiropro 3<sup>rd</sup> Gen KM CA REF 1700736-001 ٢ REF 1700737-001 REF 1600786-001 Options (j) 0 ٢ ٢ Ö 1601008-001 REF 1600692-001 REF 1600598-001 REF 1600785-001 REF 1600786-001 REF 1600052-001 REF 1303393-001 REF 1601009-001 RFF REF 1600631-001 REF 1301575-001 REF 1502329-001 REF 1307727-010 REF 1307312-010 REF 1500984-010 REF 1501738-010 REF 1501635-010

REF 1501621-010 REF 1307031-001

# Table of contents

| 1  | Symbols1.1Description of symbols for Chiropro 3 <sup>rd</sup> Gen units1.2Description of symbols for Chiropro 3 <sup>rd</sup> Gen accessories                                                                                                    | <b>. 2</b><br>2                                   |
|----|----------------------------------------------------------------------------------------------------|---------------------------------------------------|
| 2  | Identification, Intended Use and Notation2.1Identification2.2Intended use2.3Notation and chapter links                                                                                                    | <b>. 3</b>                                        |
| 3  | Warnings & Precautions of Use                                                                                                    | . 4                                               |
| 4  | Description                                                                                                    | . <b>5</b><br>6<br>6<br>7<br>7<br>7<br>7          |
| 5  | Installation5.1Install the Chiropro 3 <sup>rd</sup> Gen system5.2On/off procedure                                                                                                    | <b>10</b><br>. 11<br>. 11                         |
| 6  | Interface overview       6.1         6.1       Chiropro 3 <sup>rd</sup> Gen modes         6.2       Rotating knob functions overview         6.3       Sound alerts                                                                                                    | <b>12</b><br>. 12<br>. 12<br>. 13                 |
| 7  | Operation17.1Operation screen description7.2Perform an operation, steps P1 and P27.3Perform an operation, steps P3, P4 and P5                                                                                                    | <b>14</b><br>14<br>14                             |
| 8  | Settings       1         8.1       MX-i LED 3 <sup>rd</sup> Gen micromotor speed         8.2       MX-i LED 3 <sup>rd</sup> Gen micromotor torque         8.3       MX-i LED 3 <sup>rd</sup> Gen micromotor rotation direction         8.4       Irrigation level         8.5       Contra-angle ratio | <b>16</b><br>. 16<br>. 16<br>. 16<br>. 17<br>. 17 |
| 9  | Special modes                                                                                                    | 18                                                |
| 10 | List of errors & Troubleshooting                                                                                                    | <b>20</b><br>20<br>21                             |
| 11 | Maintenance       2         11.1       Servicing                                                                                                    | <b>22</b><br>22<br>22<br>22<br>22<br>22           |
| 12 | General information and guarantee                                                                                                    | <b>24</b><br>24<br>24                             |

# 1 Symbols

## 1.1 Description of symbols for Chiropro 3<sup>rd</sup> Gen units

| Symbol             | Description                                                                                                    | Symbol                                  | Description                                                                                                    |
|--------------------|----------------------------------------------------------------------------------------------------|-----------------------------------------|----------------------------------------------------------------------------------------------------|
| <b>C E</b><br>0120 | CE Marking with number of the notified body.                                                                    |                                         | Recyclable materials.                                                                                                    |
| $\bigcirc$         | Main switch - Power OFF.                                                                                        | X                                       | Separate collection of electric and electronic equipment.                                                                                     |
|                    | Main switch - Power ON.                                                                                         |                                         | Manufacturer.                                                                                                    |
| ₽                  | Fuse Ø 5 x 20 mm.                                                                                               |                                         | Light.                                                                                                    |
| ~                  | Alternating current.                                                                                            |                                         | Sound alerts.                                                                                                    |
|                    | RF emitting device (Interference may occur in the vicinity of equipment marked with this symbol).               | Rx Only                                 | Warning: in accordance with federal law (USA), this device is only available for sale upon recommen-<br>dation by an accredited practitioner. |
|                    | CAUTION! Consult accompanying documents.<br>Provides an instruction that should be observed for safety reasons. | c C C S C S S S S S S S S S S S S S S S | CSA marking - Complies with U.S. and Canadian standards.                                                                                      |
| 3                  | Refer to the accompanying documents (www.bie-<br>nair.com/ifu).                                                 | SN                                      | Serial number.                                                                                                    |
| REF                | Reference number.                                                                                               |                                         |                                                                                                    |

## 1.2 Description of symbols for Chiropro 3<sup>rd</sup> Gen accessories

| Symbol             | Description                                  | Symbol | Description                                                     |
|--------------------|----------------------------------------------|--------|-----------------------------------------------------------------|
| <b>C E</b><br>0120 | CE Marking with number of the notified body. | Т      | Machine washable.                                               |
|                    | Expiration date.                             |        | Recyclable materials.                                           |
| DEHP               | Product containing phthalates.               | X      | Separate collection of electric and electronic equipment.       |
| 2                  | Do not reuse.                                | 135°C  | Sterilizable in autoclave up to the specified tem-<br>perature. |
| STERILE            | Sterilized with Ethylene Oxyde.              |        | Manufacturer.                                                   |
| Ť                  | Electrical safety. Applied part type B.      | SN     | Serial number.                                                  |
| REF                | Reference number.                            |        |                                                                 |

# 2 Identification, Intended Use and Notation

## 2.1 Identification

Electronically controlled tabletop device for dentistry allowing operation of a dental handpiece via an MX-i LED 3<sup>rd</sup> Gen micromotor with variable speed control by a pedal.

A peristaltic pump conveys the physiological liquid via a disposable irrigation line without being contaminated.

The device's LCD display indicates and allows to control operation settings.

## 2.2 Intended use

The equipment is to be used by dentists and surgeons in dental offices and hospitals. The system is designed to control a dental MX-i LED 3<sup>rd</sup> Gen micromotor only which can drive a dental handpiece fitted with appropriate tools to cut hard and soft tissues in the oral cavity and to place dental implants.

The system is intended for use in dentistry for implantology. Any use other than that for which this product is intended is

unauthorized and may be dangerous.

The system meets all the current legal requirements for medical devices.

Chiropro  $\mathbf{3}^{\mathrm{rd}}$  Gen dental unit is intended for use in dental implantology.

The intended electromagnetic environment (per IEC 60601-1-2 ed. 4.0) is Professional healthcare facility environment.

## 2.3 Notation and chapter links

## • A, B, C, etc.

Text preceded by a letter indicates a procedure to be carried out step-by-step.

• \$

Indicates a procedure result.

- (1), (2), (3), etc. Text preceded by a number indicates text used in conjunction with an illustration.
- **OK**, **Settings**, etc. Text in bold italic font style indicates, on-screen elements such as buttons, menus, menu items, screen areas, values, fields when they are named and screen names.

In order to simplify the notation, in this manual:

- «Clockwise» is referred to as «CW»;
- «Counterclockwise» is referred to as «CCW»;
- Forward micromotor rotation mode is referred to as «FWD»;
- Reverse micromotor rotation mode is referred to as «REV»;
- Rotational speed unit «revolutions per minute» is referred to as «rpm»;
- Torque unit «newton centimetre» is referred to as «Ncm»;
- Micromotor control unit is referred to as «DMX».

# 3 Warnings & Precautions of Use

## ${\boldsymbol{\bigtriangleup}}$ caution

The power plug is used for disconnection in case of problems, it must be easily accessible at all times.

## $\boldsymbol{\vartriangle}$ caution

Never connect a handpiece on a running MX-i LED  $\mathbf{3}^{\mathrm{rd}}$  Gen micromotor.

## $\triangle$ caution

Any modification of the medical device is strictly forbidden.

## ${\ensuremath{\Delta}}$ caution

The device is not designed for use in an explosive atmosphere (anaesthetic gas).

## $\triangle$ caution

Do not attempt to open the device when it is connected to the electric mains. Risk of electrocution.

## $\boldsymbol{\vartriangle}$ caution

The parameters contained in the dental procedures are indicative only. Bien-Air Dental SA cannot be held liable for them.

## ${\ensuremath{\Delta}}$ caution

The device must not be touched by the patient.

## ${\boldsymbol{\bigtriangleup}}$ caution

Do not simultaneously touch the patient and the pump or contacts of connectors.

## $\Delta$ caution

Ensure that there is no water under the unit before switching it on.

## ${\ensuremath{\Delta}}$ caution

All connectors must be dry before use. Ensure the absence of residual moisture due to cleaning.

## $\triangle$ warning

To avoid the risk of electric shock, this equipment must only be connected to a supply mains with protective earth.

# 4 Description

## 4.1 Chiropro 3<sup>rd</sup> Gen system overview

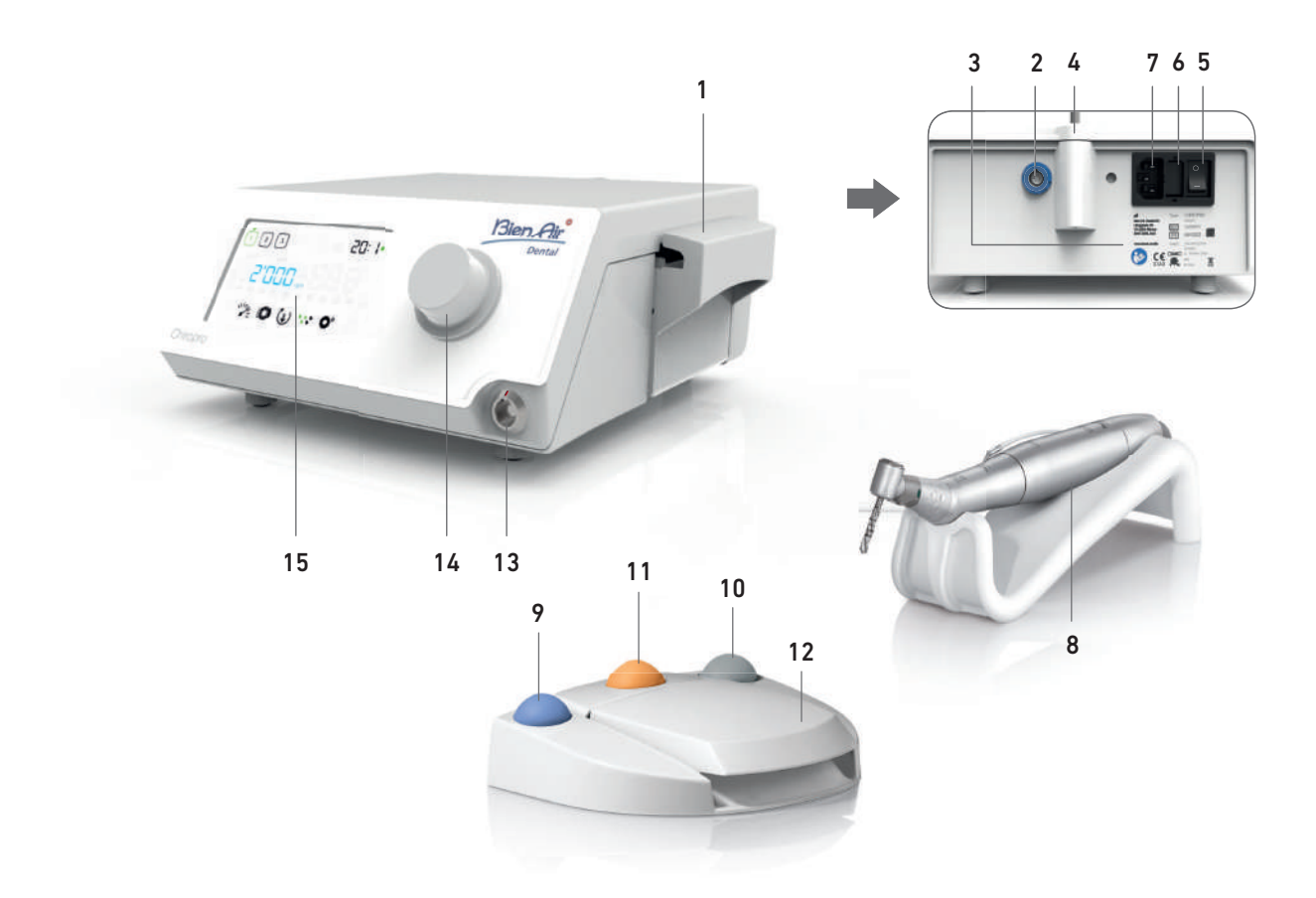

- (1) Peristaltic pump lid
- (2) Pedal connector
- (3) Marking
- (4) Bracket support
- (5) Main switch
- (6) Fuse box
- (7) Mains connector
- (8) MX-i LED 3<sup>rd</sup> Gen micromotor

- **FIG. 1** 
  - (9) Button to start/stop irrigation
  - (10) Foot control to reverse the rotation of the MX-i LED 3<sup>rd</sup> Gen micromotor
  - (11) "Program" button to go to next operation step
  - (12) Motor start
  - (13) MX-i LED 3<sup>rd</sup> Gen micromotor connector
  - (14) Control knob
  - (15) LCD control screen

## 4.2 Sets supplied

## Chiropro 3<sup>rd</sup> Gen set REF 1700708-001

| Designation                                                                        | REF number  |
|------------------------------------------------------------------------------------|-------------|
| Chiropro 3 <sup>rd</sup> Gen unit (1x)                                             | 1600995-001 |
| MX-i LED 3 <sup>rd</sup> Gen micromotor (1x)                                       | 1601008-001 |
| 3-button pedal (1x)                                                                | 1600631-001 |
| Cable MX-i LED 3 <sup>rd</sup> Gen (2m) (1x)                                       | 1601009-001 |
| Sterile protective sheet (2x)                                                      | 1502329-001 |
| Pack of 5 disposable sterile irrigation lines                                      | 1500984-005 |
| Pack of 10 attachment collars for fastening the sterile irrigation line to a cable | 1307727-010 |
| Bracket for fluid bottle (1x)                                                      | 1303393-001 |
| Handpiece support (1x)                                                             | 1301575-001 |
| 3P cable system, US/Asia, length 2m (1x)                                           | 1300067-001 |
| 3P cable system, Europe, length 2.5 m (1x)                                         | 1300066-001 |
| 3P cable system, Switzerland, length 2 m (1x)                                      | 1300065-001 |

## Chiropro 3<sup>rd</sup> Gen CA set REF 1700707-001

| Designation                                                    | REF number  |
|----------------------------------------------------------------|-------------|
| Chiropro 3 <sup>rd</sup> Gen set (1x)                          | 1700708-001 |
| Contra-angle handpiece CA 20:1 L Micro-<br>Series (light) (1x) | 1600692-001 |

## Chiropro 3<sup>rd</sup> Gen KM set REF 1700737-001

| Designation                                                                        | REF number  |
|------------------------------------------------------------------------------------|-------------|
| Chiropro 3 <sup>rd</sup> Gen unit (1x)                                             | 1600995-001 |
| MX-i LED 3 <sup>rd</sup> Gen micromotor (1x)                                       | 1601008-001 |
| 3-button pedal (1x)                                                                | 1600631-001 |
| Cable MX-i LED 3 <sup>rd</sup> Gen (2m) (1x)                                       | 1601009-001 |
| Sterile protective sheet (2x)                                                      | 1502329-001 |
| Kirschner/Meyer pack of 10 disposable ste-<br>rile lines                           | 1501635-010 |
| Pack of 10 attachment collars for fastening the sterile irrigation line to a cable | 1307727-010 |
| Bracket for fluid bottle (1x)                                                      | 1303393-001 |
| Handpiece support (1x)                                                             | 1301575-001 |
| 3P cable system, US/Asia, length 2m (1x)                                           | 1300067-001 |
| 3P cable system, Europe, length 2.5 m (1x)                                         | 1300066-001 |
| 3P cable system, Switzerland, length 2 m (1x)                                      | 1300065-001 |

## Chiropro 3<sup>rd</sup> Gen KM CA set REF 1700736-001

| Designation                                                 | REF number  |
|-------------------------------------------------------------|-------------|
| Chiropro 3 <sup>rd</sup> Gen KM set (1x)                    | 1700737-001 |
| Contra-angle handpiece CA 20:1 L KM<br>Micro-Series (light) | 1600786-001 |

## 4.3 Options

| Designation                                                                                                    | REF number  |
|----------------------------------------------------------------------------------------------------|-------------|
| 3-button pedal                                                                                                    | 1600631-001 |
| MX-i LED 3 <sup>rd</sup> Gen micromotor                                                                                               | 1601008-001 |
| Contra-angle handpiece CA 20:1 L KM<br>Micro-Series (light)                                                                           | 1600786-001 |
| Contra-angle handpiece CA 20:1 L KM (light)                                                                                           | 1600785-001 |
| Contra-angle handpiece CA 20:1 L<br>Micro-Series (light)                                                                              | 1600692-001 |
| Contra-angle handpiece CA 20:1 L (light)                                                                                              | 1600598-001 |
| Straight handpiece PM 1:1 Micro-Series                                                                                                | 1600052-001 |
| Sterile protective sheet                                                                                                    | 1502329-001 |
| Pack of 10 disposable sterile lines 3.5 m                                                                                             | 1501738-010 |
| Kirschner/Meyer pack of 10 disposable ste-<br>rile lines                                                                              | 1501635-010 |
| Kirschner/Meyer type detachable irrigation set<br>for CA 20:1 L KM and CA 20:1 L KM<br>Micro-Series, comprising 10 rings and 10 tubes | 1501621-010 |
| Pack of 10 disposable sterile lines                                                                                                   | 1500984-010 |
| Bracket for fluid bottle                                                                                                    | 1303393-001 |
| Handpiece support                                                                                                    | 1301575-001 |
| Cable MX-i LED 3 <sup>rd</sup> Gen (2m)                                                                                               | 1601009-001 |
| 3P cable system, US/Asia, length 2m                                                                                                   | 1300067-001 |
| 3P cable system, Europe, length 2.5 m                                                                                                 | 1300066-001 |
| 3P cable system, Switzerland, length 2 m                                                                                              | 1300065-001 |
| Pack of 10 attachments collars for fastening the sterile irrigation line to a cable                                                   | 1307727-010 |
| Pack of 10 fuses T4.0AH 250 VAC high brea-<br>king capacity                                                                           | 1307312-010 |
| Knob                                                                                                    | 1307031-001 |

## 4.4 Technical data

### Dimensions L x W x H

| Chiropro 3 <sup>rd</sup> Gen unit                | 240 x 240 x 102 mm        |
|--------------------------------------------------|---------------------------|
| Chiropro 3 <sup>rd</sup> Gen unit (with bracket) | 240 x 240 x 482 mm        |
| Pedal                                            | 250 x 205 x 54 mm         |
| Pedal (with handle)                              | 250 x 205 x 144 mm        |
| Motor cable (REF 1601009)                        | L 2.0 m                   |
| Pedal cable                                      | L 2.9 m                   |
| The pedal is waterproof (IP X8 in ac             | cordance with IEC 60529). |
| Weight                                           |                           |
| Chiropro 3 <sup>rd</sup> Gen unit                | 2.2 kg                    |
| Pedal                                            | 830 g                     |
| Bracket                                          | 115 g                     |
| Cable                                            | 105 g                     |
| Electrical data                                  |                           |
| Voltage                                          | 100 – 240 VAC             |
| Frequency                                        | 50-60 Hz                  |
| Environmental conditions                         |                           |
|                                                  |                           |

| Environmental conditions | Operating                      | Transport and storage<br>(max. 15 weeks) |
|--------------------------|--------------------------------|------------------------------------------|
| Temperature              | +5°C (41°F) to<br>+35°C (95°F) | -25°C (-13°F) to<br>+70°C (158°F)        |

| Environmental conditions                         | Operating              | Transport and storage<br>(max. 15 weeks) |
|--------------------------------------------------|------------------------|------------------------------------------|
| Relative humidity<br>(including<br>condensation) | 30% to 80%             | 10% to 100%                              |
| Atmospheric<br>pressure                          | 700 hPa to<br>1060 hPa | 500 hPa to 1060 hPa                      |

## $\triangle$ caution

Do not use Chiropro  $\mathbf{3}^{\mathrm{rd}}$  Gen outside the range of operating temperature.

#### Classification

Class IIa in accordance with European Directive 93/42/EEC concerning medical devices.

#### **Electric insulation class**

Class I per IEC 60601-1 (apparatus protected against electric shocks).

## $\triangle$ caution

The device must be only used by the operator.

#### Applied parts (per IEC 60601-1):

| MX-i LED 3 <sup>rd</sup> Gen micromotor | REF | 1601008-001 |
|-----------------------------------------|-----|-------------|
| Straight handpiece 1:1                  | REF | 1600052-001 |
| CA 20:1 L                               | REF | 1600598-001 |
| CA 20:1 L Micro-Series                  | REF | 1600692-001 |
| CA 20:1 L KM                            | REF | 1600785-001 |
| CA 20:1 L KM Micro-Series               | REF | 1600786-001 |
| Irrigation lines                        | REF | 1500984-010 |
| KM Irrigation lines                     | REF | 1501635-010 |

#### Degree of ingress protection

IP 41 (protection against insertion of objects larger than 1 mm and dripping water (vertically falling drops)).

#### Memory

Memory storage of 5 steps settings including adjustment of speed, torque, rotation direction, irrigation, and contra-angle ratio for each step.

#### Languages

English.

#### Bracket for physiological liquid flask

## Stainless steel.

## Peristaltic pump

| Pump delivery                           | From 30 to 150 ml/min.   |
|-----------------------------------------|--------------------------|
|                                         | (5 levels)               |
| Hose for pump                           | External Ø 5.60 mm       |
| · · · · · · · · · · · · · · · · · · ·   | Internal Ø 2.40 mm       |
| Wall thickness                          | 1.60 mm                  |
| Intended for use with:                  | See instructions for use |
| MX-i LED 3 <sup>rd</sup> Gen micromotor | REF 2100245              |
| Cable MX-i LED 3 <sup>rd</sup> Gen      | REF 2100163              |
| Contra-angle CA 20:1 L, light           | REF 2100209              |
| Contra-angle CA 20:1 L                  |                          |
| Micro-Series, light                     | REF 2100209              |
| Contra-angle CA 20:1 L KM, light        | REF 2100209              |
| Contra-angle CA 20:1 L KM               |                          |
| Micro-Series, light                     | REF 2100209              |
| Straight Handpiece 1:1                  | REF 2100046              |

## $\triangle$ caution

The use of the system with other handpieces, motors or cables has not been validated/certified (speed and torque values are not guaranteed in this case).

### List of errors & Troubleshooting

See chapter "10 List of errors & Troubleshooting" on page 20.

## 4.5 Environmental protection and information for disposal

0

The disposal and/or recycling of materials must be performed in accordance with the legislation in force.

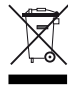

Separate collection of electric and electronic equipment and accessories in view of recycling.

Electrical and electronic equipment may contain dangerous substances which constitute health and environmental hazards. The user must return the device to its dealer or establish direct contact with an approved body for treatment and recovery of this type of equipment (European Directive 2002/96/EC).

## 4.6 Electromagnetic compatibility (technical description)

## 4.6.1 Precautions of use

This electronic control is in compliance with electrical safety standards in line with standard IEC 60601-1, edition 3.1, and those governing electromagnetic compatibility in line with standard IEC 60601-1-2, fourth edition.

## $\triangle$ caution

The device must be used by a competent person, in particular in compliance with the legal provisions in force regarding occupational safety, health and accident prevention measures, and the current instruction for use. According to these measures, the user has the following obligations:

- to only use devices that are in perfect working order
- to make sure that the device is used solely for the purpose for which it is intended
- avoid contact with liquids.

## 4.6.2 Electromagnetic compatibility warnings

### $\triangle$ caution

The Chiropro 3<sup>rd</sup> Gen complies with the EMC requirements according to IEC 60601-1-2. Radio transmitting equipment, cellular phones, etc., should not be used in the immediate vicinity of the device, since this could affect its operation. The device is not suitable for being used close to high-frequency surgical equipment, magnetic resonance imaging (MRI) and other similar devices where the intensity of electromagnetic disturbances is high. In any case, ensure that no high frequency cables are routed above or near the device. If in doubt, contact a qualified technician or Bien-Air Dental SA.

Portable RF communications equipment (including peripherals such as antenna cables and external antennas) should be used no closer than 30 cm (12 inches) to any part of the Chiropro 3<sup>rd</sup> Gen, including cables specified by the manufacturer. Otherwise, degradation of the performance of this equipment could result.

## $\triangle$ caution

The use of accessories, transducers and cables other than those specified, with the exception of transducers and cables sold by Bien-Air Dental SA as spare parts for internal components, may result in increased emissions or decreased immunity.

## 4.6.3 Electromagnetic compatibility – emissions & immunity

## Guidance and manufacturer's declaration – Electromagnetic emissions

The Chiropro 3<sup>rd</sup> Gen is intended for use in the electromagnetic environment specified below. The customer or the user of the Chiropro 3<sup>rd</sup> Gen must ensure that it is actually used in such an environment.

| Emissions test                                         | Compliance | Electromagnetic environment - guidance                                                                                                    |  |
|--------------------------------------------------------|------------|----------------------------------------------------------------------------------------------------|--|
| RF emissions CISPR 11                                  | Group 1    | The Chiropro 3 <sup>rd</sup> Gen uses RF energy for its internal operation only. Therefore, its RF emissions are very low and are not likely to cause any interference in nearby electronic equipment.                                      |  |
| RF emissions CISPR 11                                  | Class B    | The Chiropro 3 <sup>rd</sup> Gen is suitable for use in any building, including residential buildin<br>and those directly connected to the public low-voltage power supply network that s<br>plies buildings used for residential purposes. |  |
| Harmonic emissions IEC<br>61000-3-2                    | Class A    |                                                                                                    |  |
| Emissions due to voltage<br>fluctuations IEC 61000-3-3 | Conforming |                                                                                                    |  |

### Guidance and manufacturer's declaration – Electromagnetic immunity

The Chiropro 3<sup>rd</sup> Gen is intended for use in the electromagnetic environment specified below. The customer or the user of the Chiropro 3<sup>rd</sup> Gen must ensure that it is actually used in such an environment.

| Immunity test                                                                                                    | IEC 60601 test level                                                                                                    | Compliance level                                                                                                    | Electromagnetic<br>environment - guidance                                                                                                    |
|----------------------------------------------------------------------------------------------------|----------------------------------------------------------------------------------------------------|----------------------------------------------------------------------------------------------------|----------------------------------------------------------------------------------------------------|
| Electrostatic discharge<br>(ESD)<br>IEC 61000-4-2                                                                   | ±8 kV contact<br>±2 kV air<br>±4 kV air<br>±8 kV air<br>±15 kV air                                                                                                    | ±8 kV contact<br>±2 kV air<br>±4 kV air<br>±8 kV air<br>±15 kV air                                                                                                    | Floors should be wood,<br>concrete or ceramic tile. If<br>floors are covered with<br>synthetic material, the<br>relative humidity should be<br>at least 30%.                                                                                                    |
| Electrical fast transient/<br>burst<br>IEC 61000-4-4                                                                | ±2 kV for power supply lines<br>±1 kV for other lines                                                                                                    | ±2 kV for power supply lines<br>N.A.                                                                                                    | Mains power quality should<br>be that of a commercial or<br>hospital environment.                                                                                                    |
| Surge<br>IEC 61000-4-5                                                                                              | ±0.5 kV line to line<br>±1 kV line to line<br>±0.5 kV line to earth<br>±1 kV line to earth<br>±2 kV line to earth                                                                                                | ±0.5 kV line to line<br>±1 kV line to line<br>±0.5 kV line to earth<br>±1 kV line to earth<br>±2 kV line to earth                                                                                                | Mains power quality should<br>be that of a commercial or<br>hospital environment.                                                                                                    |
| Voltage dips, short inter-<br>ruptions and voltage varia-<br>tions on power supply<br>input lines<br>IEC 61000-4-11 | 0% U <sub>T</sub> for 0.5 cycle, at 0°, 45°, 90°,<br>135°, 180°, 225°, 270° and 315°<br>0% U <sub>T</sub> for 1 cycle and<br>70% U <sub>T</sub> for 25/30 cycles at 0°<br>0% U <sub>T</sub> for 250 cycles at 0° | 0% U <sub>T</sub> for 0.5 cycle, at 0°, 45°, 90°,<br>135°, 180°, 225°, 270° and 315°<br>0% U <sub>T</sub> for 1 cycle and<br>70% U <sub>T</sub> for 25/30 cycles at 0°<br>0% U <sub>T</sub> for 250 cycles at 0° | Mains power quality should<br>be that of a commercial or<br>hospital environment. If the<br>user of the Chiropro 3 <sup>rd</sup><br>Gen requires continued<br>operation during mains<br>power interruptions, it is<br>recommended that the<br>Chiropro 3 <sup>rd</sup> Gen be powe-<br>red from an uninterruptible<br>power supply or a battery. |
| Magnetic field due to mains<br>frequency (50/60 Hz)<br>IEC 61000-4-8                                                | 30 A/m                                                                                                    | 30 A/m                                                                                                    | Magnetic fields generated<br>by the mains frequency<br>should be at levels charac-<br>teristic of a typical location<br>in a typical commercial or<br>hospital environment.                                                                                                    |

| Immunity test                                                                                                    | IEC 60601 test level                                 |                | Compliance level                                     |                              | Electromagnetic<br>environment - guidance                                                                                                    |
|----------------------------------------------------------------------------------------------------|------------------------------------------------------|----------------|------------------------------------------------------|------------------------------|----------------------------------------------------------------------------------------------------|
| Conducted disturbances                                                                                                    | 3 V <sub>RMS</sub><br>0,15 MHz – 80 MHz              |                | 3 V <sub>RMS</sub><br>0,15 MHz – 80 MHz              |                              | Field strengths from fixed<br>RF transmitters, as deter-<br>mined by an electromagne-<br>tic site survey <sup>a</sup> should be<br>less than the compliance |
| induced by RF fields<br>IEC 61000-4-6                                                                                                    | 6 V <sub>RMS</sub> in ISM bands<br>0,15 MHz – 80 MHz |                | 6 V <sub>RMS</sub> in ISM bands<br>0,15 MHz – 80 MHz |                              |                                                                                                    |
|                                                                                                    | 80% AM at 1 kHz                                      |                | 80% AM at 1 kHz                                      |                              | range.                                                                                                    |
| Radiated RF EM fields<br>IEC 61000-4-3                                                                                                    | 3 V/m<br>80 MHz – 2,7 GHz<br>80 % AM at 1 kHz        |                | 3 V/m<br>80 MHz – 2,7 GHz<br>80 % AM at 1 kHz        |                              | the vicinity of equipment<br>marked with the following<br>symbol:                                                                                           |
|                                                                                                    | Test freq. [MHz]                                     | Max. power [W] |                                                      | Immunity test level<br>[V/m] | Distance: 0.3 m                                                                                                    |
|                                                                                                    | 385                                                  | 1.8            |                                                      | 27                           |                                                                                                    |
| Proximity fields from RF                                                                                                    | 450                                                  | 2              |                                                      | 28                           |                                                                                                    |
| wireless communications                                                                                                    | 710, 745, 780                                        | 0.2            |                                                      | 9                            |                                                                                                    |
| IEC 61000-4-3                                                                                                    | 810, 870, 930                                        | 2              |                                                      | 28                           |                                                                                                    |
|                                                                                                    | 1720, 1845, 1970                                     | 2              |                                                      | 28                           |                                                                                                    |
|                                                                                                    | 2450                                                 | 2              |                                                      | 28                           |                                                                                                    |
|                                                                                                    | 5240, 5500, 5785                                     | 0.2            |                                                      | 9                            |                                                                                                    |
| NOTE: U <sub>T</sub> is the AC mains voltage prior to application of the test level.<br>Essential performance per IEC 60601-1: The essential performance is to maintain the visual luminous intensity of the LED and the<br>motor speed. The maximum speed deviation is ±5%. |                                                      |                |                                                      |                              |                                                                                                    |

a. Field strengths from fixed transmitters, such as base stations for radio (cellular/cordless) telephones and mobile field radios, amateur radios, AM and FM radio broadcasts and TV broadcasts cannot be predicted theoretically with accuracy. To assess the electromagnetic environment due to fixed RF transmitters, an electromagnetic site survey should be considered. If the measured field strength in the location in which the Chiropro 3<sup>rd</sup> Gen is used exceeds the RF compliance level mentioned above, the Chiropro 3<sup>rd</sup> Gen should be observed to verify that it is operating normally. If abnormal operation is observed, additional measures may be necessary, such as reorienting or relocating the Chiropro 3<sup>rd</sup> Gen.

# 5 Installation

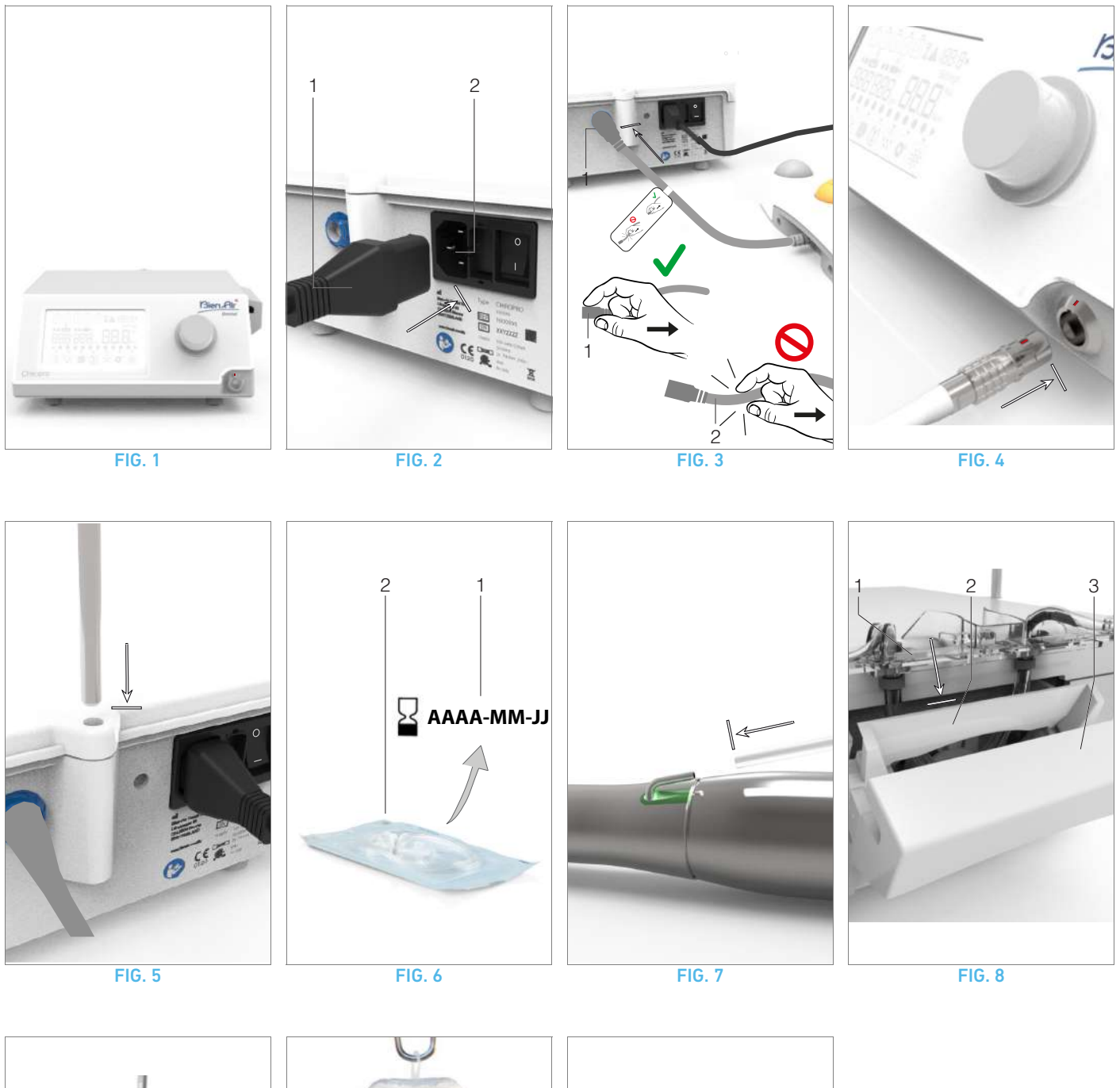

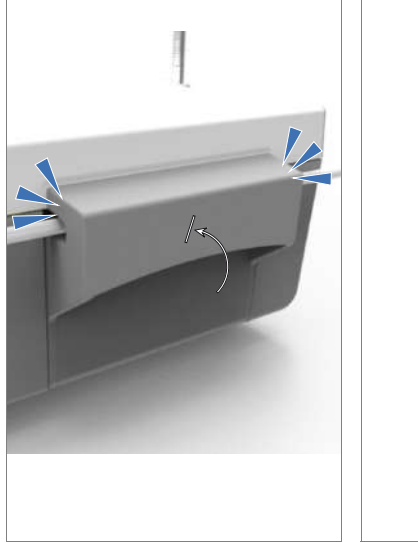

FIG. 9

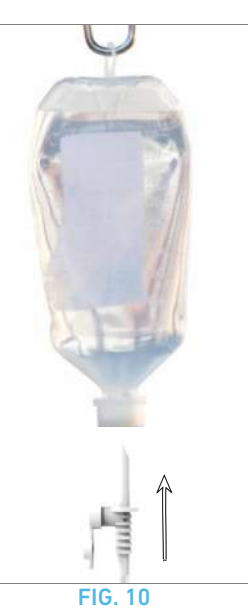

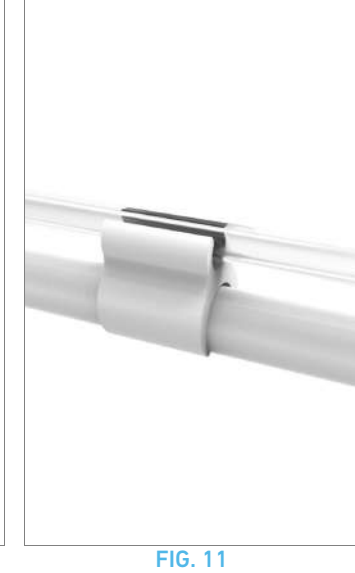

## 5.1 Install the Chiropro 3<sup>rd</sup> Gen system

### **FIG.** 1

A. Place the Chiropro  $3^{\rm rd}$  Gen on a flat surface capable of bearing its weight.

## $\triangle$ caution

It may be positioned on a table, on a trolley or any other surface but in no circumstances on the floor.

## **FIG. 2**

B. The fuse box may be opened with a screwdriver.

100 - 240 VAC = fuse T4.0AH 250 VAC REF 1307312-010.

To replace a fuse, see chapter"11.4 Replacement of fuses" on page 23.

C. Connect the power cable (1) to the connector (2).

#### Note 1

## $\triangle$ caution

The power plug is used for disconnection in case of problems, it must be easily accessible at all times.

## **FIG. 3**

**D.** Connect the pedal cable to the input provided on the rear panel, guiding the connector and plug by means of the index pin on the connector.

## $\triangle$ caution

Do not lift the pedal holding the connection cable. To disconnect the pedal cable pull the cable socket connector (1).

Do not pull the cable (2) without disconnecting the cable socket before.

### **FIG. 4**

**E.** Connect the MX-i LED 3<sup>rd</sup> Gen micromotor cable to the motor output, guiding the connector and plug by means of the index pin on the connector.

#### **FIG. 5**

F. Align and attach the bracket to the housing provided on the rear of the console and suspend the flask or bottle.

## FIG. 6

**G.** Check the packaging integrity, as well as the expiry date of the irrigation line on the label (1).

## $\triangle$ caution

The medical device must be used only with lines supplied by Bien-Air Dental to ensure trouble-free operation. These lines are sterile and for single use. Re-use may result in microbiological contamination of the patient.

H. Remove the single-use sterile irrigation line (2) from its pouch.

## FIG. 7

I. Connect the flexible hose of the irrigation line to the spray tube of the handpiece or contra-angle.

#### FIG. 8

J. Install the peristaltic cassette (1) in the peristaltic pump (2).
 Check that the cassette is clipped correctly.
 FIG. 9

**K.** Close the pump lid (3). If there is resistance to closing, open the lid again and check the correct positioning of the cassette. When the lid is correctly closed, the user should hear a click sound.

## riangle caution

Do not run the pump while the lid is open.

## $\triangle$ caution

Do not run the pump without irrigation line.

## $\triangle$ caution

Risk of pinching!

### FIG. 10

L. Perforate the cap of the physiological liquid flask with the pointed end of the irrigation line after removing the protective cap.

## $\triangle$ caution

There is no detection of empty physiological liquid flask! Always check the content of the flask before operating.

## FIG. 11

**M.** Attach the irrigation line on the motor cable using the 3 attachment collars REF 1307727-010.

## 5.2 On/off procedure

The device can be switched on and off in complete safety using the main switch on the Chiropro  $3^{rd}$  Gen.

## $\triangle$ caution

Do not switch off the device while the motor is running.

## NOTES

1  $\,$  The equipment is powered by the mains power supply (100 - 240 VAC / 150W / 50-60Hz).

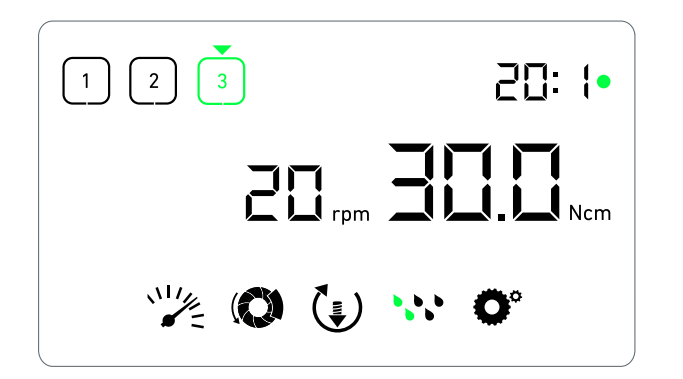

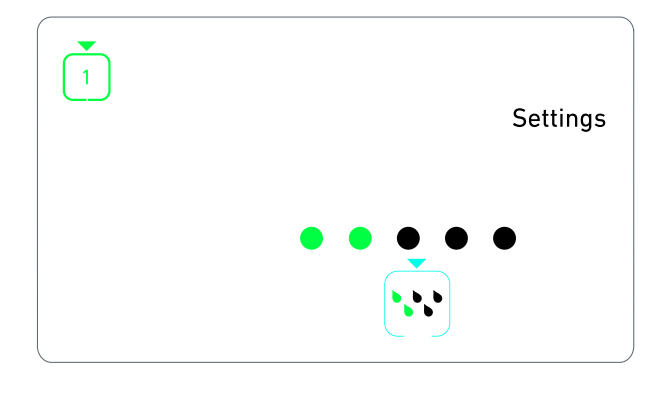

FIG. 1

**FIG. 2** 

## 6 Interface overview

## 6.1 Chiropro 3<sup>rd</sup> Gen modes

The Chiropro  $3^{\rm rd}$  Gen allows to visualize and control operation parameters by the means of the LCD display.

A unique screen allows to use the following modes:

FIG. 1

Operation mode (to perform an operation in 3 steps)

See chapter "7 Operation" on page 14 for details.

### FIG. 2

Settings mode (to set up operation parameters)

See chapter "8 Settings" on page 16 for details.

#### **FIG. 3**

• Special modes (to test system and reset settings) See chapter "9 Special modes" on page 18 for details. FIG. 4

**A.** Long press on the rotating knob (1) to switch between Operation and Settings modes.

#### Note 1

See chapter "6.2 Rotating knob functions overview" on page 12 for details.

See chapter "9 Special modes" on page 18 for entering special modes.

## 6.2 Rotating knob functions overview

#### Note 2

| Knob action                         | Description                                                                                                    |
|-------------------------------------|----------------------------------------------------------------------------------------------------|
| CW rotation                         | Increase current value, go to the element on the right                                                                           |
| CCW rotation                        | Decrease current value, go to the element on the left                                                                            |
| One short press<br>(Operation mode) | Go to the next programmed step,<br>acknowledge error messages                                                                    |
| One short press<br>(Settings mode)  | Enter selected setting, validate and store<br>the current setting value, exit the current<br>setting, acknowledge error messages |
| One long press                      | Switch between Operation and Settings modes                                                                                      |
| Double short<br>press               | Enter special modes (only when gear ratio is selected in settings mode)                                                          |

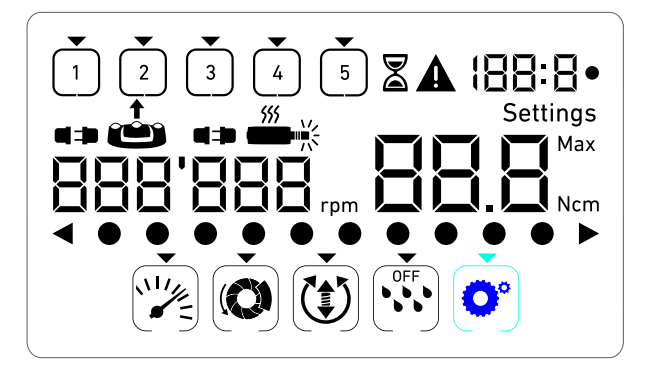

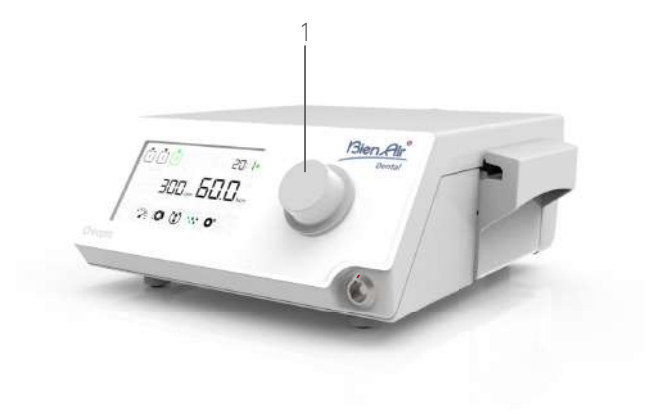

FIG. 3

## 6.3 Sound alerts

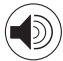

| Sound alert               | Description                                                                                  |
|---------------------------|----------------------------------------------------------------------------------------------|
| One short beep            | Activating irrigation, going to next step,<br>and switching rotation direction to<br>FORWARD |
| Two short beeps           | Deactivating irrigation,and switching rotation direction to REVERSE                          |
| Two long beeps            | Switching from low speed to high speed programmed step                                       |
| Alternate short<br>beeps  | Warning notifications                                                                        |
| Alternate medium<br>beeps | Micromotor REVERSE running indicator                                                         |
| Alternate long<br>beeps   | System failure notification                                                                  |

**FIG. 4** 

## NOTES

1 The Operation mode is the default startup mode.

 ${\bf 2}$   $\,$  Any knob or pedal action will be ignored when the motor is running.

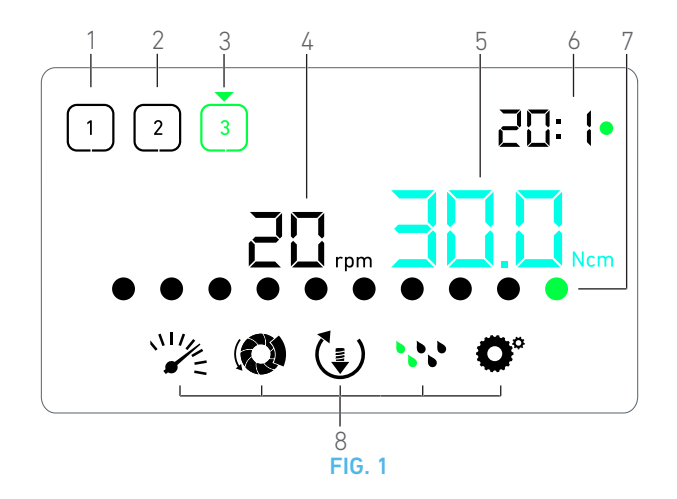

## 7 Operation

## 7.1 Operation screen description

#### FIG. 1

The Operation screen differs whether the micromotor is stopped or running and depending on the active step.

It allows to perform an operation in 3, 4 or 5 predefined steps P1, P2, P3, P4, P5 (which can respectively be used to program settings for the bone preparation, drilling, threading and implant insertion phases), and displays the following information:

(1) Step P1 (inactive step, in black)

- (2) Step P2 (inactive step, in black)
- (3) Step P3 (active step, in green)

P4 and P5 steps are disabled by default, see "Number of steps" on page 18 for enabling them.

(4) Speedometer

Note 1

(5) Torquemeter

Note 2

(6) Contra-angle ratio

Note 3

(7) Bar graph for torque

Note 4

(8) Operation settings symbols

See chapter "8 Settings" on page 16 for details on adjusting settings.

## 7.2 Perform an operation, steps P1 and P2

#### **FIG. 2**

A. Operate by pressing the footpedal to adjust the MX-i LED  $3^{\rm rd}$  Gen micromotor speed.

 $\$  Inactive steps symbols turn off when the motor is running.  $\$  Speedometer displays real-time speed value in black.

#### Note 5 - 6 - 7

FIG. 3

B. If necessary, release the footpedal to perform the following actions:

Speedometer (1) displays the set micromotor maximum reachable speed in cyan.

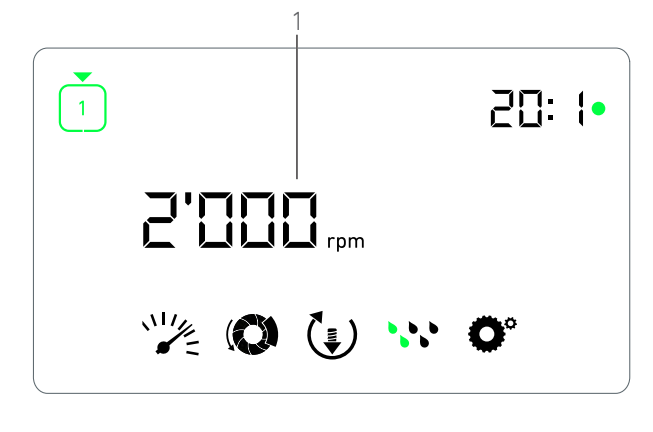

FIG. 2

- Turn the knob CW or CCW to respectively increase or decrease the micromotor maximum reachable speed (quick setting mode).
- The speedometer is cyan and displays the set micromotor maximum reachable speed (1).

#### Note 8

• Long press on the knob to change operation settings.

₲ The Settings mode is displayed.

- See chapter "8 Settings" on page 16 for details.
- Long press on the orange button to activate the 5 Ncm torque boost.

#### Note 9

**C.** Short press on the footpedal's orange button or on the knob to go to the next step.

The next step symbol turns green and the step's last used settings are restored.

Note 7 - 10

## 7.3 Perform an operation, steps P3, P4 and P5

#### **FIG.** 4

**A.** In steps P3 (1), P4 and P5, operate by pressing the footpedal to adjust the MX-i LED 3<sup>rd</sup> Gen micromotor speed.

- All inactive steps symbols turn off when the motor is running.
- ♥ Speedometer (2) displays real-time value.
- ✤ Torquemeter (3) displays real-time value.
- The torque bar (5) displays ratio between the real-time torque value (represented by cyan dots when the micromotor is running) and the maximum reached torque (represented by green dot).

### Note 5 - 6 - 7

**B.** If necessary, release the footpedal to perform the following actions:

- Torquemeter (3) displays maximum reached value together with the Max symbol (4).
- Torque bar (5) dots that were displayed in cyan turn black, except for the maximum value dot which turns green.

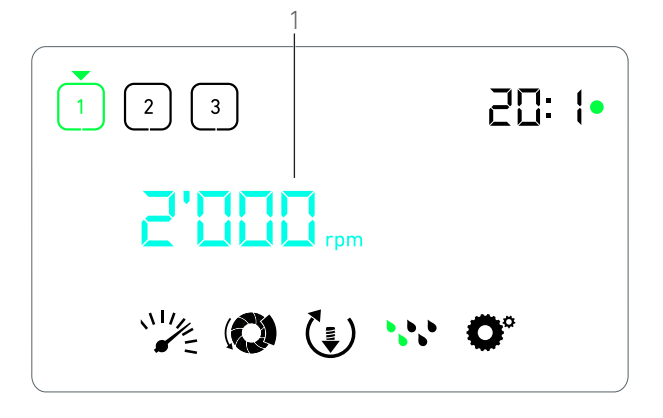

**FIG. 3** 

- Turn the knob CW or CCW to respectively increase or decrease the micromotor maximum reachable torque (quick setting mode).
- ➡The torquemeter (3) turns cyan and displays the set micromotor maximum reachable torque.

#### Note 11

• Long press on the knob to change operation settings.

See chapter "8 Settings" on page 16 for details.

• Long press on the orange button to activate the 5 Ncm torque boost.

#### Note 9

**C.** Short press on the footpedal's orange button or on the knob to go to the next step.

The next step symbol turns green and the step's last used settings are restored.

Note 7 - 10

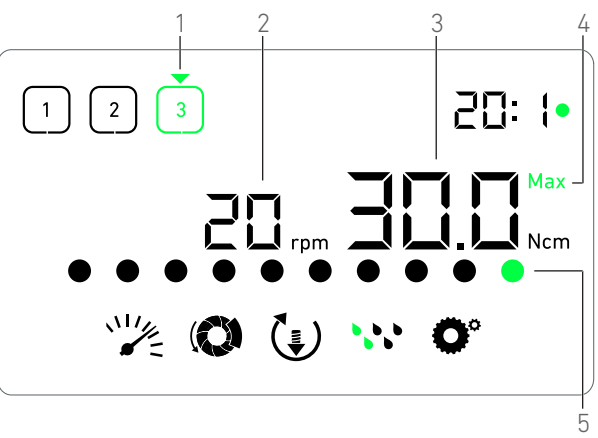

FIG. 4

## NOTES

1 Real-time speed value is displayed in black when the MX-i LED 3<sup>rd</sup> Gen micromotor is running. Maximum reachable speed value stored is displayed in cyan when the MX-i LED 3<sup>rd</sup> Gen micromotor is not running, in steps P1 and P2.

2  $\,$  Torquemeter is only displayed when micromotor speed is below 100 RPM in steps P1 and P2.

 ${\bf 3}$   $\,$  The contra-angle ratio is cyan-colored for direct-drive and green-colored for reduction gears.

4  $\,$  Torque bar graph is only displayed when micromotor speed is below 100 RPM.

5~ Each step settings are restored from the corresponding step last used settings, excluding quick settings made directly in the Operation mode.

6 In REVERSE mode, the rotation direction symbol () blinks and there is a sound alert (alternate medium beeps). The Torque value is automatically increased in REVERSE mode when torquemeter is displayed. The torque value can be increased from 0 to 10 Ncm, see chapter see "Reverse torque boost value" on page 18 to adjust it.

 $7\,$   $\,$  Actions on footpedal's buttons have no effect when the micromotor is running.

8  $\,$  Changing the torque in steps P1 or P2 can only be performed through the Settings mode.

9  $\,$  The torque boost can only be activated when the torquemeter is displayed in Operation mode, in low speed steps (<100 RPM).

10 For safety reasons, the speed setting icon turns red and blinks together with the speedometer for 2 seconds when switching from low speed to high speed ( $\geq 100$  RPM) step.

11 Changing the speed in steps P3, P4 and P5 can only be performed through the settings mode.

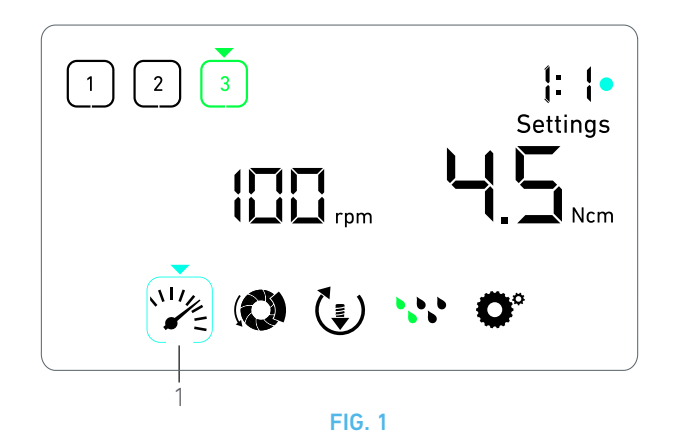

## 8 Settings

#### **FIG.** 1

The Settings mode allows changing all parameters of each step. It is accessed by long pressing the knob from the Operation mode and leaved by also long pressing the knob or by running the motor.

All changes made in this mode are automatically saved for the corresponding step.

Note 1

**A.** From the Settings mode menu, navigate through the operation parameters by turning the knob CW or CCW.

The selected parameter symbol (1) is encased in a cyan square and an arrow points on it.

**B.** If necessary, short press on the footpedal's orange button to go to the next step without going back to the Operation mode.

The Settings mode is still displayed, the next step symbol turns green and the step's last used settings are restored.

 $\ensuremath{\textbf{C}}.$  Short press on the knob to change the selected parameter setting (setting sub-mode).

rightarrow The selected setting sub-mode is displayed.

## 8.1 MX-i LED 3<sup>rd</sup> Gen micromotor speed

A. From the Settings mode menu, select the Symbol and short press on the knob to change maximum reachable speed. FIG. 2

**B.** Turn the knob CW or CCW to respectively increase or decrease micromotor maximum reachable speed.

- ${\bf \xi}$  The speedometer (1) displays the set maximum reachable speed.
- C. Short press on the knob to exit speed setting.
- ✤ New maximum reachable speed is saved and the Settings mode menu is displayed again, FIG. 1.

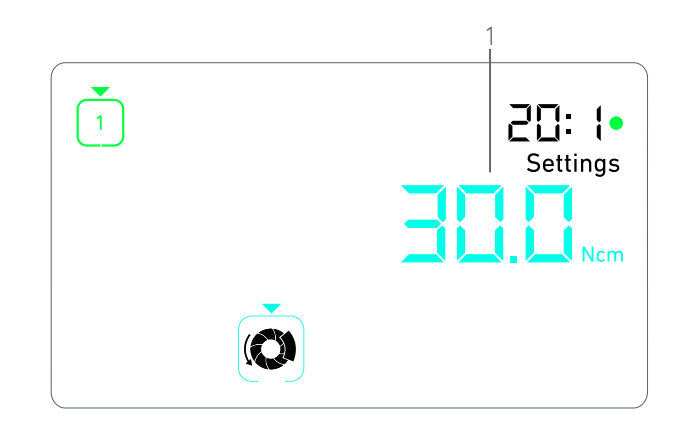

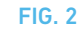

## 8.2 MX-i LED 3<sup>rd</sup> Gen micromotor torque

A. From the Settings mode menu, select the () symbol and short press on the knob to change maximum reachable torque. FIG. 3

**B.** Turn the knob CW or CCW to respectively increase or decrease micromotor maximum reachable torque.

- The torquemeter (1) displays the set maximum reachable torque.
- **C.** Short press on the knob to exit torque setting.
- New maximum reachable torque is saved and the Settings mode menu is displayed again, FIG. 1.

## 8.3 MX-i LED 3<sup>rd</sup> Gen micromotor rotation direction

A. From the Settings mode menu, select the () symbol and short press on the knob to change rotation direction.

Note 1

**B.** Turn the knob CW or CCW to alternatively toggle between FORWARD () and REVERSE (\*) micromotor rotation.

- **C.** Short press on the knob to exit rotation direction setting.
- Rotation direction is saved and the Settings mode menu is displayed again.

Note 2

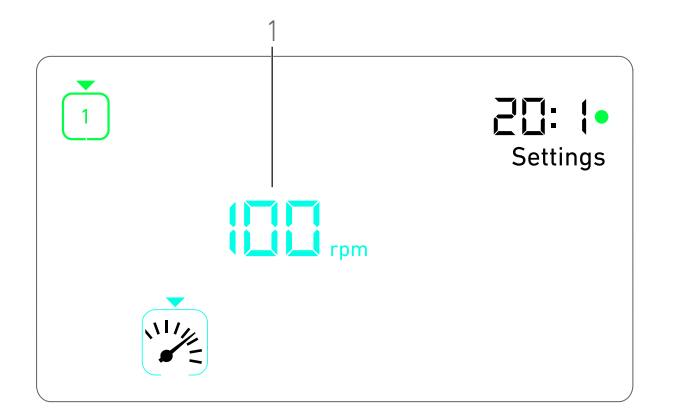

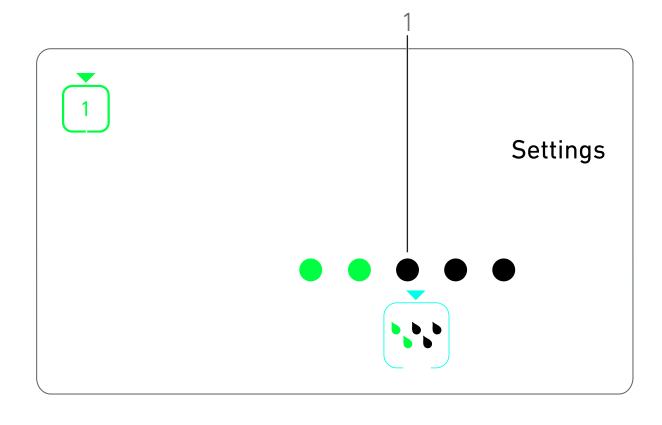

FIG. 3

## 8.4 Irrigation level

A. From the Settings mode menu, select the 😯 symbol and short press on the knob to change irrigation level.

## Note 1

## **FIG. 4**

**B.** Turn the knob CW or CCW to set up the irrigation level (1). 6 levels of adjustment are possible:

irrigation OFF, 30ml/min, 60ml/min, 90ml/min, 120ml/min, 150ml/min.

#### Note 3

- C. Short press on the knob to exit irrigation level setting.
- Irrigation level is saved and the Settings mode menu is displayed again.

## 8.5 Contra-angle ratio

A. From the Settings mode menu, select the O° symbol and short press on the knob to change the contra-angle ratio.

**B.** Turn the knob CW or CCW to change the contra-angle ratio.

#### Note 4

- C. Short press on the knob to exit the contra-angle ratio setting.
- The contra-angle ratio is saved and the Settings mode menu is displayed again.

## NOTES

**1** The rotation direction and the irrigation level symbols differ depending on the actual settings.

FIG. 4

**2** The Torque value is automatically increased in REVERSE mode when torquemeter is displayed. The torque value can be increased from 0 to 10 Ncm, see chapter "Reverse torque boost value" on page 18 to adjust it.

**3** When setting the irrigation level to OFF, all dots (1) are displayed in black. Irrigation level is off when the irrigation is completely turned off by means of the footpedal's blue button, regardless of the active step. In this case, the OFF symbol is displayed in Operation mode. The irrigation is considered as a quick setting and therefore is turned ON when starting again from step P1.

**4** The contra-angle ratio is cyan-colored for direct-drive and green-colored for reduction gears.

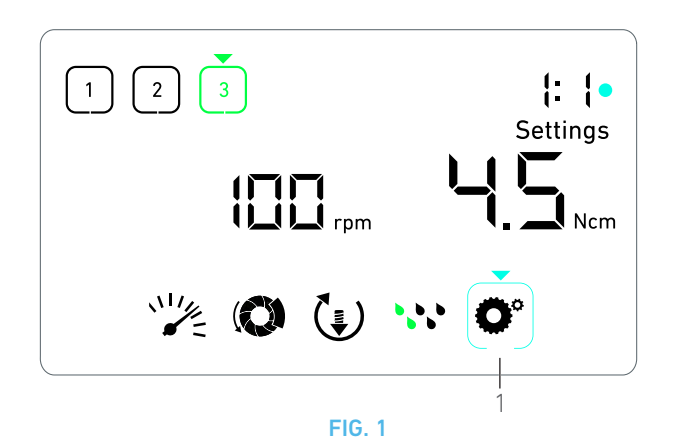

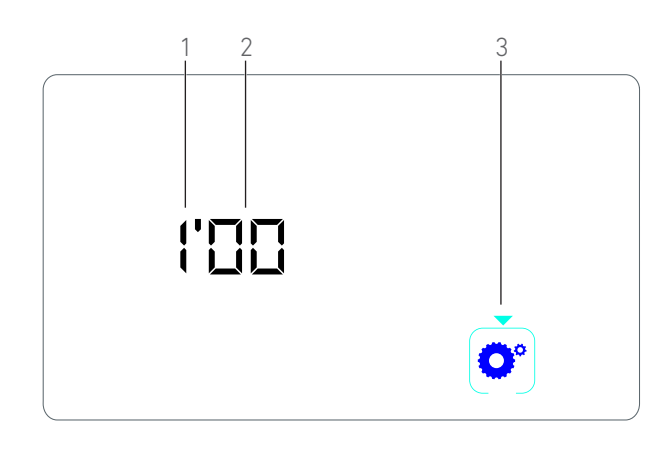

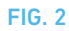

## 9 Special modes

The special modes allow to, in the following order:

- Display software version;
- Test LCD display;
- Define number of steps (3, 4 or 5);
- Define reverse torque boost value;
- Restore factory settings.

#### Note 1

**A.** From the Operation mode, long press on the rotating knob to enter Settings modes.

🗞 The Settings mode is displayed.

#### **FIG. 1**

- **B.** Turn the knob CW or CCW to select the contra-angle ratio symbol (1).
- The contra-angle ratio symbol is encased in a cyan square and an arrow points on it.

## Software version FIG. 2

- **C.** Double short press on the knob to enter special modes.
- ✤ The contra-angle ratio symbol (3) turns blue to differentiate it from the ratio change cyan symbol.
- The software version is displayed as following:
  - (1) Major version
  - (2) Minor version

#### LCD display test

#### **FIG. 3**

- D. Short press on the knob to test LCD display.
- All dots are displayed in black, except for the contra-angle ratio symbol (1).

#### Number of steps

- **E.** Short press on the knob to define the number of steps.
- 🗞 The step number screen is displayed.

**F.** Turn the knob CW or CCW to alternatively display the **3**, **4** or **5** text.

**G.** Short press on the knob to define the number of steps.

#### Reverse torque boost value

Reverse torque boost allows an automatic increase of torque value when in REVERSE mode, in order to ease bur rotation when stuck.

- **H.** Short press on the knob to define reverse torque boost value.
- 😓 The reverse torque boost screen is displayed.

I. Turn the knob CW or CCW to alternatively display the **0**, **5** or **10** text.

**J.** Short press on the knob to define no boost value when **0** is displayed, or short press on the knob to respectively define 5 Ncm or 10 Ncm boost value when **5** or **10** is displayed.

## Settings reset

## FIG. 4

- K. Short press on the knob to display factory settings reset screen.
- ✤ The factory settings reset screen is displayed.

L. Turn the knob CW or CCW to alternatively display the **reset yes** or **reset no** text (1).

#### Note 3

**M.** Short press on the knob to restore factory settings when the **reset yes** text is displayed, or short press to go back to the Settings mode when the **reset no** text is displayed.

Reset can take up to 2 seconds. Meanwhile, the symbol is displayed, and the **yes** text is turned off. When reset is done, the Settings mode is displayed again.

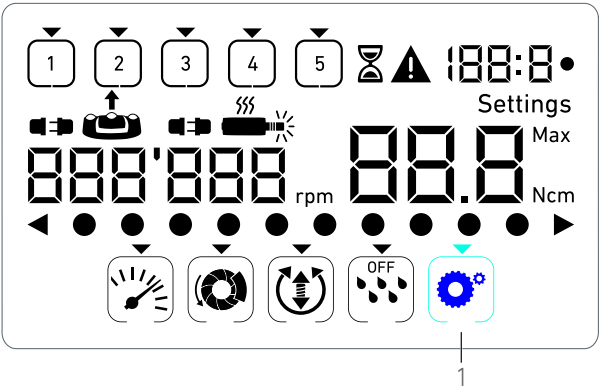

**FIG. 3** 

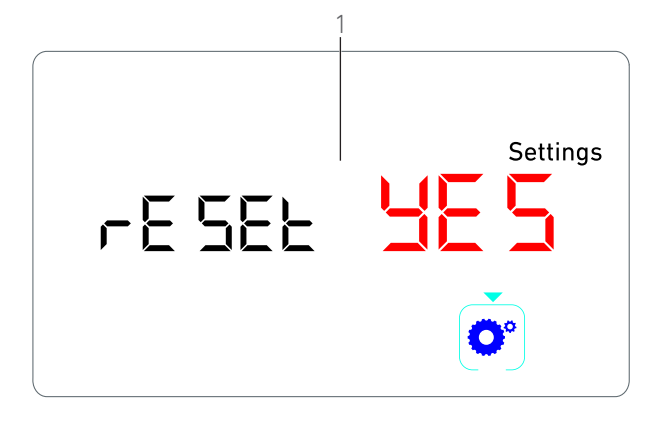

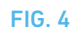

## NOTES

1 Pressing the footpedal has no effect in the Special modes.

 ${\bf 2}$   $\,$  Go through all the special modes to display the Settings mode again.

3 The *reset no* text is displayed by default.

# 10 List of errors & Troubleshooting

## 10.1 Safety warning (operating)

| Warning description                    | Message               | Cause of warning                                                                                                    | Action                                                                                                    |
|----------------------------------------|-----------------------|----------------------------------------------------------------------------------------------------|----------------------------------------------------------------------------------------------------|
| Motor overheating                      | <b>*</b>              | Excessive power demand of<br>the MX-i LED 3 <sup>rd</sup> Gen micro-<br>motor.                                                                                                    | Avoid extended use. Let system cool down.                                                                                                    |
| Release pedal                          | ▲<br>≟                | <ul> <li>Pedal is pressed when<br/>accessing settings sub-<br/>modes.</li> <li>Pedal is pressed during device<br/>startup.</li> <li>Pedal is pressed after<br/>recovering from an error.</li> </ul> | <ul> <li>Confirm setting by pressing the knob.</li> <li>Release footpedal and press it again.</li> <li>Release footpedal and press it again.</li> </ul> |
| Low to high speed step tran-<br>sition | Speedometer blinking. | User switches from low speed<br>to high speed (≥ 100 RPM) step.                                                                                                    | No action needed, the warning disappears after 2 seconds.                                                                                               |
| Motor jammed                           |                       | Motor is jammed for more than 2<br>seconds. Motor power supply is<br>cut to avoid overheating.                                                                                                    | Release footpedal, release the bur and press<br>footpedal again.                                                                                        |
| Footpedal not connected                | A<br>+> (**)          | Pedal is not connected to device.                                                                                                    | Connect pedal to the device.                                                                                                    |
| Motor not connected                    |                       | Motor is not properly con-<br>nected to device,<br>Motor hardware is damaged.                                                                                                    | <ol> <li>Acknowledge error.</li> <li>(Re)connect the motor cable.</li> <li>If problem persists, contact Bien-Air Dental SA.</li> </ol>                  |

## 10.2 Device operating error

| Error description                        | Cause of error                                                                                                    | When             | Action                                                                                                    |
|------------------------------------------|----------------------------------------------------------------------------------------------------|------------------|----------------------------------------------------------------------------------------------------|
| ERROR 1                                  |                                                                                                    |                  |                                                                                                    |
| Motor short-circuit                      | Electrical failure: short-circuit between motor phases.                                                                    | In running mode. | Replace motor and/or cable.                                                                                                    |
| ERROR 2                                  |                                                                                                    |                  |                                                                                                    |
| Main controller error                    | Other fault condition detected by software.                                                                                | Any time.        | <ol> <li>Switch off system.</li> <li>Contact Bien-Air Dental SA.</li> </ol>                                                                                                    |
| ERROR 3                                  |                                                                                                    |                  |                                                                                                    |
| Motor driver communication timeout error | Failure of DMX controller.<br>Failure of main controller RS-<br>232.                                                       | In running mode. | 1. Switch off system.<br>2. Contact Bien-Air Dental SA.                                                                                                    |
| ERROR 4                                  |                                                                                                    |                  |                                                                                                    |
| Invalid EEPROM memory                    | Failure of EEPROM memory.                                                                                                  | Any time.        | Contact Bien-Air Dental SA.<br>Acknowledging this error allows the operator to<br>work normally but it will not allow settings to be<br>saved or restored. This error will appear at each<br>save or restoration attempt. |
| ERROR 5                                  |                                                                                                    |                  |                                                                                                    |
| Motor drive over temperature             | Motor overload in a high tem-<br>perature environment.<br>Failure of DMX controller.                                       | Any time.        | <ol> <li>Wait for system cooling.</li> <li>If problem persists, contact Bien-Air Dental SA.</li> </ol>                                                                                                    |
| ERROR 6                                  | l                                                                                                    | I                |                                                                                                    |
| Motor driver under voltage<br>error      | Motor overload in a high tem-<br>perature environment.<br>Failure of power supply.                                         | Any time.        | <ol> <li>Acknowledge error.</li> <li>If problem persists, contact Bien-Air Dental SA.</li> </ol>                                                                                                    |
| ERROR 7                                  |                                                                                                    |                  |                                                                                                    |
| Motor driver over voltage<br>error       | Failure of power supply.<br>Tool used has a too high iner-<br>tia.                                                         | Any time.        | <ol> <li>Acknowledge error.</li> <li>If problem persists, contact Bien-Air Dental SA.</li> </ol>                                                                                                    |
| ERROR 8                                  |                                                                                                    |                  |                                                                                                    |
| Irrigation pump general fail-<br>ure     | Electrical failure: short-circuit<br>to ground or to supply.<br>Electrical failure: short-circuit<br>between motor phases. | In running mode. | 1. Switch off sytem.<br>2. Contact Bien-Air Dental SA.                                                                                                    |
| ERROR 9                                  |                                                                                                    |                  |                                                                                                    |
| Knob failure                             | Electrical failure of knob<br>encoder.                                                                                     | Any time.        | <ol> <li>Switch off sytem.</li> <li>Contact Bien-Air Dental SA.</li> </ol>                                                                                                    |

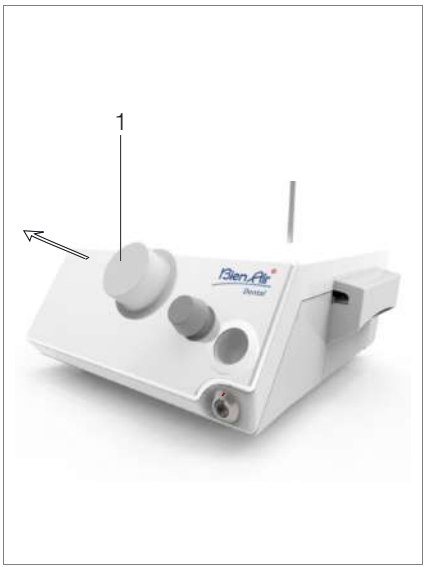

FIG. 1

## 11 Maintenance

## $\triangle$ caution

Only use original Bien-Air Dental maintenance products and parts or those recommended by Bien-Air Dental. Using other products or parts may cause operational failure and/or void the guarantee.

## 11.1 Servicing

Never disassemble the device. For any modification and repair, we recommend that you contact your regular supplier or Bien-Air Dental SA directly.

### Note 1

## 11.2 Cleaning & disinfection

#### **FIG. 1**

- Disinfect the surfaces of the Chiropro 3<sup>rd</sup> Gen unit and footpedal by gently rubbing with a clean cloth soaked in a suitable product (i.e. Bien-Air Dental Spraynet or isopropyl alcohol for about 15 sec.).
- Remove the knob (1) and sterilize it a class B autoclave at  $135^{\circ}\mathrm{C}.$

#### Note 2

- Do not immerse in disinfectant solution.
- Not designed for an ultrasonic bath.
- Use a new sterile irrigation line for each patient.
- Use a new sterile protective sheet for each patient.

## 11.3 Important

| For maintenance:                        | See instructions for use |
|-----------------------------------------|--------------------------|
| MX-i LED 3 <sup>rd</sup> Gen micromotor | .REF 2100245             |
| Cable for micromotor                    | .REF 2100163             |
| Contra-angle CA 20:1 L, light           | .REF 2100209             |
| Contra-angle CA 20:1 L                  |                          |
| Micro-Series, light                     | .REF 2100209             |
| Contra-angle CA 20:1 L KM, light        | .REF 2100209             |
| Contra-angle CA 20:1 L KM               |                          |
| Micro-Series, light                     | .REF 2100209             |
| Straight Handpiece 1:1                  | .REF 2100046             |

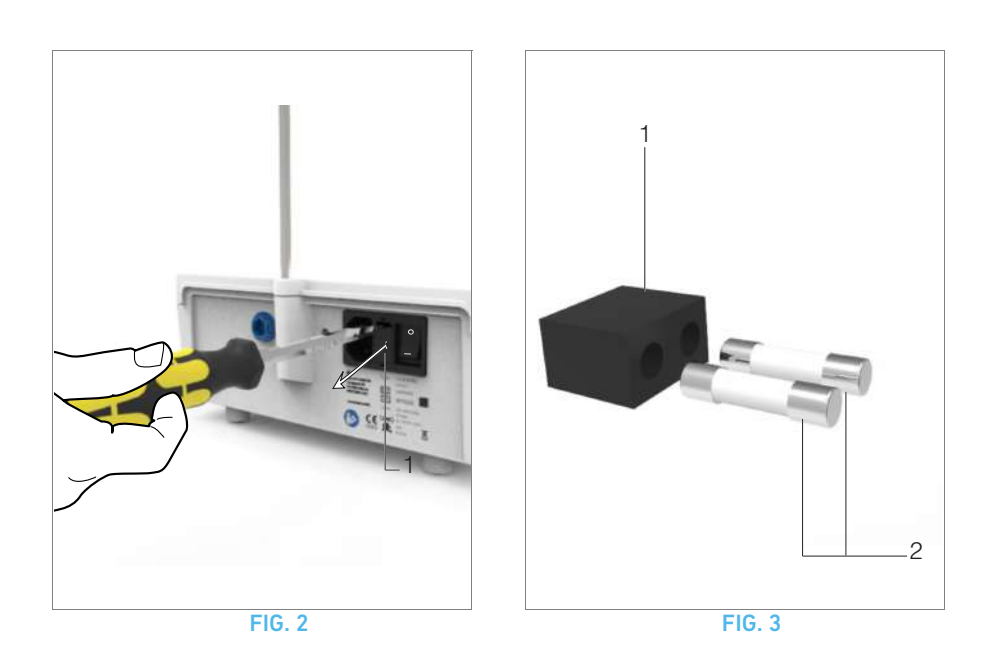

## 11.4 Replacement of fuses

A. Switch off the Chiropro 3<sup>rd</sup> Gen unit.

**B.** Disconnect the mains cable.

## $\boldsymbol{\vartriangle}$ caution

The power cable must be disconnected at least 10 seconds before opening the fusebox.

## FIG. 2

**C.** Remove the fuse box (1) with a flat screwdriver.

## FIG. 3

 ${\bf D}.$  Replace the fuses (2) by the new ones and put the fuse box back (1) in place.

## $\triangle$ caution

Only use fuses T4.0AH 250 VAC REF 1307312-010.

## NOTES

1 Bien-Air Dental SA recommends the user to have its dynamic instruments regularly checked or inspected.

2 The knob is hold magnetically. There is no need to preserve its angular position when removing it or putting it back in place.

# 12 General information and guarantee

## 12.1 General information

The device must be used by qualified professionals in compliance with the current legal provisions concerning occupational safety, health and accident prevention measures, and these instructions for use. In accordance with such requirements, the operators:

- must only use devices that are in perfect working order; in the event of irregular functioning, excessive vibration, abnormal heating or other signs that may indicate malfunction of the device, the work must be stopped immediately; in this case, contact a repair center that is approved by Bien-Air Dental SA;
- must ensure that the device is used only for the purpose for which it is intended, must protect themselves, their patients and third parties from any danger.

## 12.2 Terms of guarantee

Bien-Air Dental SA grants the user a guarantee covering all functional defects, material or production faults.

The device is covered by this guarantee from the date of invoicing for:

- 12 months for the hose;
- 24 months for the Chiropro 3<sup>rd</sup> Gen unit and CA 20:1 L Micro-Series;
- 36 months for the MX-i LED 3<sup>rd</sup> Gen micromotor.

In case of justified claim, Bien-Air Dental SA or its authorized representative will fulfill the company's obligations under this guarantee by repairing or replacing the product free of charge. Any other claims, of whatever nature, in particular in the form of a claim for damages and interest, are excluded.

Bien-Air Dental SA shall not be held responsible for damage or injury and the consequences thereof, resulting from:

- excessive wear and tear
- improper use
- non-observance of the instructions for installation, operation and maintenance
- unusual chemical, electrical or electrolytic influences
- poor connections, whether of the air, water or electricity supply.

The guarantee does not cover flexible "fiber optic" type light conductors, or any parts made of synthetic materials.

The guarantee shall become null and void if the damage and its consequences are due to improper manipulation of the product, or modifications to the product carried out by persons not authorized by Bien-Air Dental SA.

Claims under the terms of the guarantee will be considered only on presentation, together with the product, of the invoice or the consignment note, on which the date of purchase, the product reference and the serial no. should be clearly indicated.

Please refer to the General Terms and Conditions of Sale on www.bienair.com.

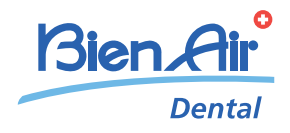

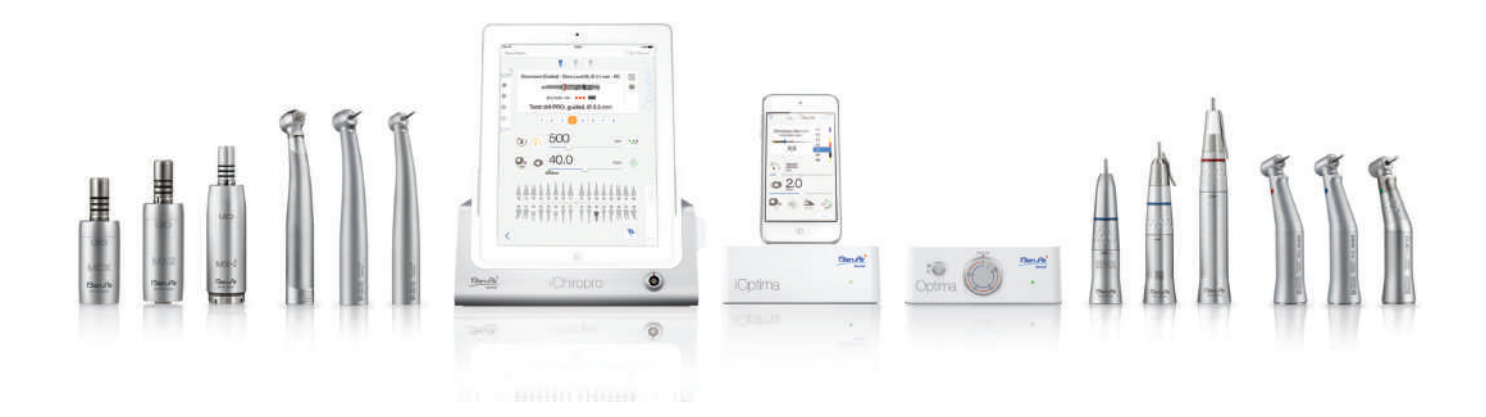

## Bien-Air Dental SA

Länggasse 60 Case postale 2500 Bienne 6, Switzerland Tel. +41 (0)32 344 64 64 Fax +41 (0)32 344 64 91 office@bienair.com

#### Bien-Air Deutschland GmbH

Jechtinger Strasse 11 79111 Freiburg, Germany Tel. +49 (0)761 45 57 40 Fax +49 (0)761 47 47 28 ba-d@bienair.com

### Bien-Air España, SAU

Entença, 169 Bajos 08029 Barcelona, Spain Tel. +34 934 25 30 40 Fax +34 934 23 98 60 ba-e@bienair.com

#### Bien-Air USA, Inc.

5 Corporate Park Suite 160 Irvine, CA 92606 USA Phone +1 800-433-2436 Phone +1 949-477-6050 Fax +1 949-477-6051 dental@bienair.com

#### Bien-Air France Sàrl

19-21, rue du 8 Mai 1945 CS 30310 94113 Arcueil, France Tel. +33 (0)1 49 08 02 60 Fax +33 (0)1 46 64 86 58 ba-f@bienair.com

## Bien-Air Italia S.r.l.

Via Vaina 3 20122 Milano, Italy Tel. +39 (02) 58 32 12 51 Fax +39 (02) 58 32 12 53 ba-i@bienair.com

#### Bien-Air UK Ltd

Arundel House Whitworth Road Crawley, West Sussex RH11 7XL, England Tel. +44 (0)1293 550 200 Fax +44 (0)1293 520 481 ba-uk@bienair.com

#### Bien-Air Asia Ltd.

Nishi-Ikebukuro Daiichi-Seimei Bldg. 10F 2-40-12 Ikebukuro, Toshimaku Tokyo, 171-0014, Japan

#### ビエン・エア・アジア株式会社 〒 171-0014

東京都豊島区池袋2-40-12 西池袋第一生命ビルディング10F

Tel. +81 (3) 5954-7661 Fax +81 (3) 5954-7660 ba-asia@bienair.com

#### Beijing Bien-Air

Medical Instrument Technology Service Co. Ltd. Room 1415, Block B Lucky Tower, No 3 Dongsanhuan Beilu, Chaoyang District, Beijing 100027, China 北京彼岸医疗器械 技术服务有限公司 北京市朝阳区东三 环北路3号奉福大厦 B座1415室

Tel. +86 10 6567 0651 Fax +86 10 6567 8047 ba-beijing@bienair.com